Gymnasium Fridericianum Erlangen Humanistisches Gymnasium Sebaldusstraße 37, 91058 Erlangen Tel. 09131/34106

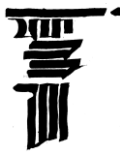

## Der Konjunktiv im Nebensatz

Bedienungsanleitung: im Computerraum

Zeichnen / Gitternetz : horizontal: 1 cm vertikal: 0,6 cm
Zeichnen / Gitternetz / Objekte am Raster ausrichten: ein
Word 2010/2013: einen Textkasten doppelklicken, Format-Zeile erscheint, Ausrichten, Rastereinstellungen ...; Menü Ansicht: Haken bei Gitternetzlinien setzen.
Lateinische Beispielsätze und deutsche Übersetzungen von Seite 2 den Regeln auf Seite 1
zuordnen, je 2 Beispiele pro Regel.
Latein: am linken Seitenrand ausrichten
Deutsch: am rechten Seitenrand ausrichten
Nach Fertigstellung:
Zeichnen / Gitternetz / (bzw. vgl. oben) Objekte am Raster ausrichten: aus
Lösungsschlüssel von Lösungsdokument herüberladen und in der Mitte einpassen
(Überschneidung des roten Quadrates oben), Zeichnen / Reihenfolge (Word 2010 / 2013: Format) / in den Hintergrund
HA: Grammatikparagraphen dazuschreiben!

Seitenlänge benutzerdefiniert: 41 cm! Für Ausdruck auf 2 Seiten aufteilen.

Lösungsschlüssel auf der folgenden Seite.

Der Autor dieser Übungsmaterialien wünscht dir viel Freude und Erfolg in Latein und freut sich über Verbesserungsvorschläge und andere Rückmeldungen: kuen@gymnasium-fridericianum.de

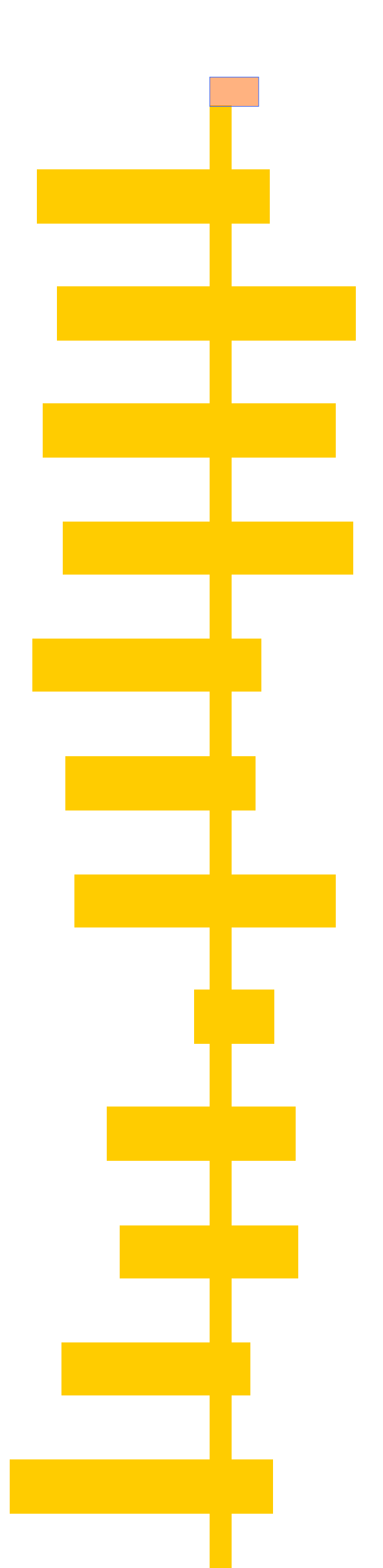

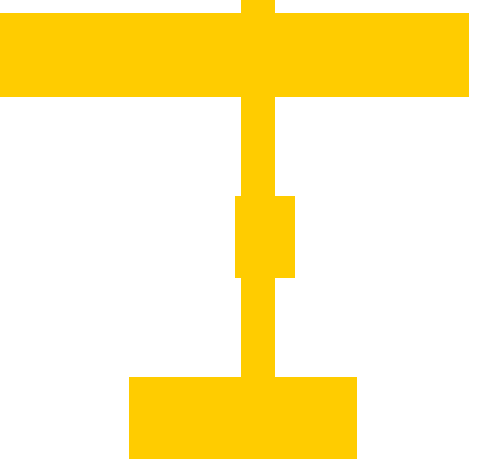